# Kezelési útmutató RMx621 / FML621

PROFINET modul ("PROFINET csatoló"), V3.03.01-től RMx621 / FML621 csatlakoztatása PROFINET-hez a külső modullal rendelkező soros RS485 interfésszel (HMS AnyBus Communicator PROFINET eszközhöz)

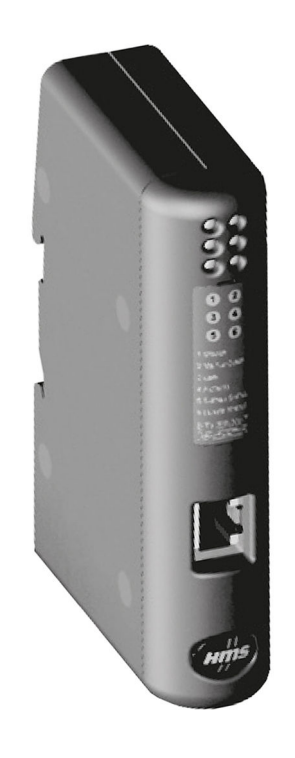

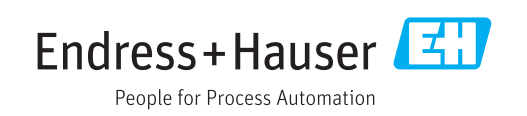

# Tartalomjegyzék

| 1                                                                                                    | Általános információ 4                                                                                                    |
|----------------------------------------------------------------------------------------------------|----------------------------------------------------------------------------------------------------|
| 1.1                                                                                                    | Szállításkori károk 4                                                                                                    |
| 1.2<br>1.3                                                                                                    | A csomag tartalma                                                                                                    |
| 1.4                                                                                                    | Bizonyos típusú információkra                                                                                                    |
| 1.5                                                                                                    | vonatkozó szimbólumok                                                                                                    |
| 1.6                                                                                                    | Rövidítések listája / a fogalmak                                                                                                    |
|                                                                                                    | meghatározása 5                                                                                                    |
| 2                                                                                                    | Beépítés 6                                                                                                    |
| 2.1                                                                                                    | Funkcionális leírás                                                                                                    |
| 2.2                                                                                                    | Követelmények                                                                                                    |
| 2.3<br>2.4                                                                                                    | Csatlakozasok es kezeloelemek /<br>DIN-sínre szerelés 7                                                                                                    |
| 2.5                                                                                                    | Csatlakozások és kapcsolási rajz                                                                                                    |
| 2.6                                                                                                    | PROFINET tűkiosztás 8                                                                                                    |
| 3                                                                                                    | Üzembe helvezés                                                                                                    |
| 3.1                                                                                                    | Az RMx621 / FML621 konfigurálása                                                                                                    |
| 3.2                                                                                                    | A PROFINET csatoló konfigurálása 10                                                                                                    |
| 3.3                                                                                                    | Eszközelnevezési szabályok 15                                                                                                    |
| 3.4                                                                                                    | Allapotjelzok 15                                                                                                    |
|                                                                                                    |                                                                                                    |
| 4                                                                                                    | Folyamatadatok 17                                                                                                    |
| <b>4</b><br>4.1                                                                                                    | Folyamatadatok17Általános információ17                                                                                                    |
| <b>4</b><br>4.1<br>4.2                                                                                                    | Folyamatadatok17Általános információ17Felépítés17                                                                                                    |
| 4<br>4.1<br>4.2<br>5                                                                                                    | Folyamatadatok17Általános információ17Felépítés17PROFINET hálózatba történő17                                                                                                    |
| 4<br>4.1<br>4.2<br>5                                                                                                    | Folyamatadatok17Általános információ17Felépítés17PROFINET hálózatba történő18                                                                                                    |
| 4<br>4.1<br>4.2<br>5<br>5.1                                                                                                    | Folyamatadatok17Általános információ17Felépítés17PROFINET hálózatba történő18Eszköz-hozzáférési pont (Device Access18                                                                                                    |
| <b>4</b><br>4.1<br>4.2<br><b>5</b><br>5.1                                                                                                    | Folyamatadatok17Általános információ17Felépítés17PROFINET hálózatba történő18Eszköz-hozzáférési pont (Device Access<br>Point, DAP)18Modulok18                                                                                                    |
| <b>4</b><br>4.1<br>4.2<br><b>5</b><br>5.1<br>5.2<br>5.3                                                                                                    | Folyamatadatok       17         Általános információ       17         Felépítés       17         PROFINET hálózatba történő       17         integrálás       18         Eszköz-hozzáférési pont (Device Access       18         Modulok       18         A folyamatadatok leképezése       19                                                                                                    |
| <b>4</b><br>4.1<br>4.2<br><b>5</b><br>5.1<br>5.2<br>5.3                                                                                                    | Folyamatadatok       17         Általános információ       17         Felépítés       17         PROFINET hálózatba történő       17         integrálás       18         Eszköz-hozzáférési pont (Device Access       18         Modulok       18         A folyamatadatok leképezése       19                                                                                                    |
| 4<br>4.1<br>4.2<br>5<br>5.1<br>5.2<br>5.3<br>6                                                                                                    | Folyamatadatok17Általános információ17Felépítés17PROFINET hálózatba történő17integrálás18Eszköz-hozzáférési pont (Device Access<br>Point, DAP)18Modulok18A folyamatadatok leképezése19A PROFINET csatoló TIA Portal                                                                                                    |
| <ul> <li>4.1</li> <li>4.2</li> <li>5</li> <li>5.1</li> <li>5.2</li> <li>5.3</li> <li>6</li> </ul>                                                                             | Folyamatadatok17Általános információ17Felépítés17PROFINET hálózatba történő17integrálás18Eszköz-hozzáférési pont (Device Access<br>Point, DAP)18Modulok18A folyamatadatok leképezése19A PROFINET csatoló TIA Portal<br>15.1-ben történő konfigurálása22                                                                                                    |
| 4<br>4.1<br>4.2<br>5<br>5.1<br>5.2<br>5.3<br>6<br>6.1                                                                                                    | Folyamatadatok17Általános információ17Felépítés17PROFINET hálózatba történő17integrálás18Eszköz-hozzáférési pont (Device AccessPoint, DAP)18Modulok18A folyamatadatok leképezése19A PROFINET csatoló TIA Portal22A GSDML fájl importálása22                                                                                                    |
| <ul> <li>4</li> <li>4.1</li> <li>4.2</li> <li>5</li> <li>5.1</li> <li>5.2</li> <li>5.3</li> <li>6</li> <li>6.1</li> <li>6.2</li> <li>6.3</li> </ul>                           | Folyamatadatok17Általános információ17Felépítés17PROFINET hálózatba történő17integrálás18Eszköz-hozzáférési pont (Device Access<br>Point, DAP)18Modulok18A folyamatadatok leképezése19A PROFINET csatoló TIA Portal<br>15.1-ben történő konfigurálása22A GSDML fájl importálása22A PROFINET csatoló integrálása24Fszköznevek és IP-konfiguráció24                                                              |
| <ul> <li>4</li> <li>4.1</li> <li>4.2</li> <li>5</li> <li>5.1</li> <li>5.2</li> <li>5.3</li> <li>6</li> <li>6.1</li> <li>6.2</li> <li>6.3</li> </ul>                           | Folyamatadatok17Általános információ17Felépítés17PROFINET hálózatba történő17integrálás18Eszköz-hozzáférési pont (Device AccessPoint, DAP)18Modulok18A folyamatadatok leképezése19A PROFINET csatoló TIA Portal22A GSDML fájl importálása22A PROFINET csatoló integrálása24Eszköznevek és IP-konfiguráció24                                                                                                    |
| <ul> <li>4</li> <li>4.1</li> <li>4.2</li> <li>5</li> <li>5.1</li> <li>5.2</li> <li>5.3</li> <li>6</li> <li>6.1</li> <li>6.2</li> <li>6.3</li> <li>6.4</li> </ul>              | Folyamatadatok17Általános információ17Felépítés17PROFINET hálózatba történő17integrálás18Eszköz-hozzáférési pont (Device AccessPoint, DAP)18Modulok18A folyamatadatok leképezése19A PROFINET csatoló TIA Portal15.1-ben történő konfigurálása22A GSDML fájl importálása22A PROFINET csatoló integrálása24Eszköznevek és IP-konfiguráció24hozzárendelése24A bemeneti modul konfigurálása28                      |
| <ul> <li>4</li> <li>4.1</li> <li>4.2</li> <li>5</li> <li>5.1</li> <li>5.2</li> <li>5.3</li> <li>6</li> <li>6.1</li> <li>6.2</li> <li>6.3</li> <li>6.4</li> <li>6.5</li> </ul> | Folyamatadatok17Általános információ17Felépítés17PROFINET hálózatba történő17integrálás18Eszköz-hozzáférési pont (Device AccessPoint, DAP)18Modulok18A folyamatadatok leképezése19A PROFINET csatoló TIA Portal15.1-ben történő konfigurálása22A GSDML fájl importálása24Eszköznevek és IP-konfiguráció24hozzárendelése24A bemeneti modul konfigurálása28A konfiguráció letöltése a PROFINET28                 |
| <ul> <li>4</li> <li>4.1</li> <li>4.2</li> <li>5</li> <li>5.1</li> <li>5.2</li> <li>5.3</li> <li>6</li> <li>6.1</li> <li>6.2</li> <li>6.3</li> <li>6.4</li> <li>6.5</li> </ul> | Folyamatadatok17Általános információ17Felépítés17PROFINET hálózatba történő17integrálás18Eszköz-hozzáférési pont (Device AccessPoint, DAP)18Modulok18A folyamatadatok leképezése19A PROFINET csatoló TIA Portal15.1-ben történő konfigurálása22A GSDML fájl importálása22A PROFINET csatoló integrálása24Eszköznevek és IP-konfiguráció24A bemeneti modul konfigurálása28A konfiguráció letöltése a PROFINET28 |

# 1 Általános információ

#### 1.1 Szállításkori károk

Kérjük, azonnal értesítse a szállítót és a forgalmazót.

# 1.2 A csomag tartalma

- A jelen Használati útmutató
- HMS AnyBus Communicator PROFINET modul PROFINET eszközhöz
- Soros csatlakozó kábel RMx621 / FML621-hez
- CD-ROM GSDML fájllal és bitképekkel

Kérjük, azonnal értesítse a szállítót, ha hiányzik valamelyik alkatrész!

# 1.3 Biztonsági szimbólumok

|   | Szimbólum         | Jelentés                                                                                                    |
|---|-------------------|----------------------------------------------------------------------------------------------------|
|   | <b>A</b> VESZÉLY  | <b>VESZÉLY!</b><br>Ez a szimbólum veszélyes helyzetre figyelmezteti Önt. A veszélyes helyzet figyelmen<br>kívül hagyása súlyos vagy halálos sérüléshez vezet.                  |
| 4 | FIGYELMEZTETÉS    | FIGYELMEZTETÉS!<br>Ez a szimbólum veszélyes helyzetre figyelmezteti Önt. A veszélyes helyzet figyelmen<br>kívül hagyása súlyos vagy halálos sérüléshez vezethet.               |
|   | <b>A VIGYÁZAT</b> | <b>VIGYÁZAT!</b><br>Ez a szimbólum veszélyes helyzetre figyelmezteti Önt. A veszélyes helyzet figyelmen<br>kívül hagyása könnyebb vagy közepes súlyosságú sérüléshez vezethet. |
|   | ÉRTESÍTÉS         | <b>MEGJEGYZÉS</b> :<br>Ez a szimbólum olyan eljárásokat és egyéb tényeket jelöl, amelyek nem<br>eredményezhetnek személyi sérülést.                                            |

## 1.4 Bizonyos típusú információkra vonatkozó szimbólumok

| Szimbólum | Jelentés                                                                                      |
|-----------|-----------------------------------------------------------------------------------------------|
|           | <b>Megengedett</b><br>Megengedett eljárások, folyamatok vagy tevékenységek.                   |
|           | <b>Előnyben részesített</b><br>Előnyben részesített eljárások, folyamatok vagy tevékenységek. |
| ×         | <b>Tilos</b><br>Tiltott eljárások, folyamatok vagy tevékenységek.                             |
| i         | <b>Tipp</b><br>További információkat jelez.                                                   |
|           | Dokumentációra való hivatkozás.                                                               |
|           | Oldalra való hivatkozás.                                                                      |
|           | Ábrára való hivatkozás.                                                                       |
|           | Figyelmeztetés vagy betartandó egyedi lépés.                                                  |
| 1., 2., 3 | Lépések sorrendje.                                                                            |

| Szimbólum     | Jelentés                  |
|---------------|---------------------------|
| L <b>&gt;</b> | Egy lépés eredménye.      |
| ?             | Segítség probléma esetén. |
|               | Szemrevételezés.          |

# 1.5 Szimbólumok az ábrákon

| Szimbólum | Jelentés          | Szimbólum      | Jelentés                                       |
|-----------|-------------------|----------------|------------------------------------------------|
| 1, 2, 3,  | Tételszámok       | 1., 2., 3      | Lépések sorrendje                              |
| A, B, C,  | Nézetek           | A-A, B-B, C-C, | Szakaszok                                      |
| EX        | Veszélyes terület | $\bigotimes$   | Biztonságos terület (nem veszélyes<br>terület) |

# 1.6 Rövidítések listája / a fogalmak meghatározása

#### **PROFINET** csatoló

Az alábbi szövegben a "PROFINET csatoló" kifejezés a PROFINET eszközhöz való HMS AnyBus Communicator külső PROFINET modul megjelölésére szolgál.

#### PROFINET vezérlő

PROFINET vezérlőnek nevezünk minden olyan egységet, amely PROFINET master funkciókat tölt be, mint például a PLC és a PC plug-in board-ok.

# 2 Beépítés

## 2.1 Funkcionális leírás

A PROFINET csatlakozás egy külső PROFINET csatoló segítségével kerül kialakításra. A modul az RMx621 / FML621 RS485 interfészéhez (RxTx1) csatlakozik.

A PROFINET csatoló masterként működik az RMx621 / FML621 irányában, és a folyamatértékeket másodpercenként olvassa be a puffermemóriájába.

A PROFINET irányában a PROFINET csatoló egy PROFINET eszköz funkciója szerint üzemel, és a pufferelt folyamatértékeket kérésre elérhetővé teszi a buszon (ciklikus adatátvitel).

Az architektúrára vonatkozóan lásd a következő ábrát.

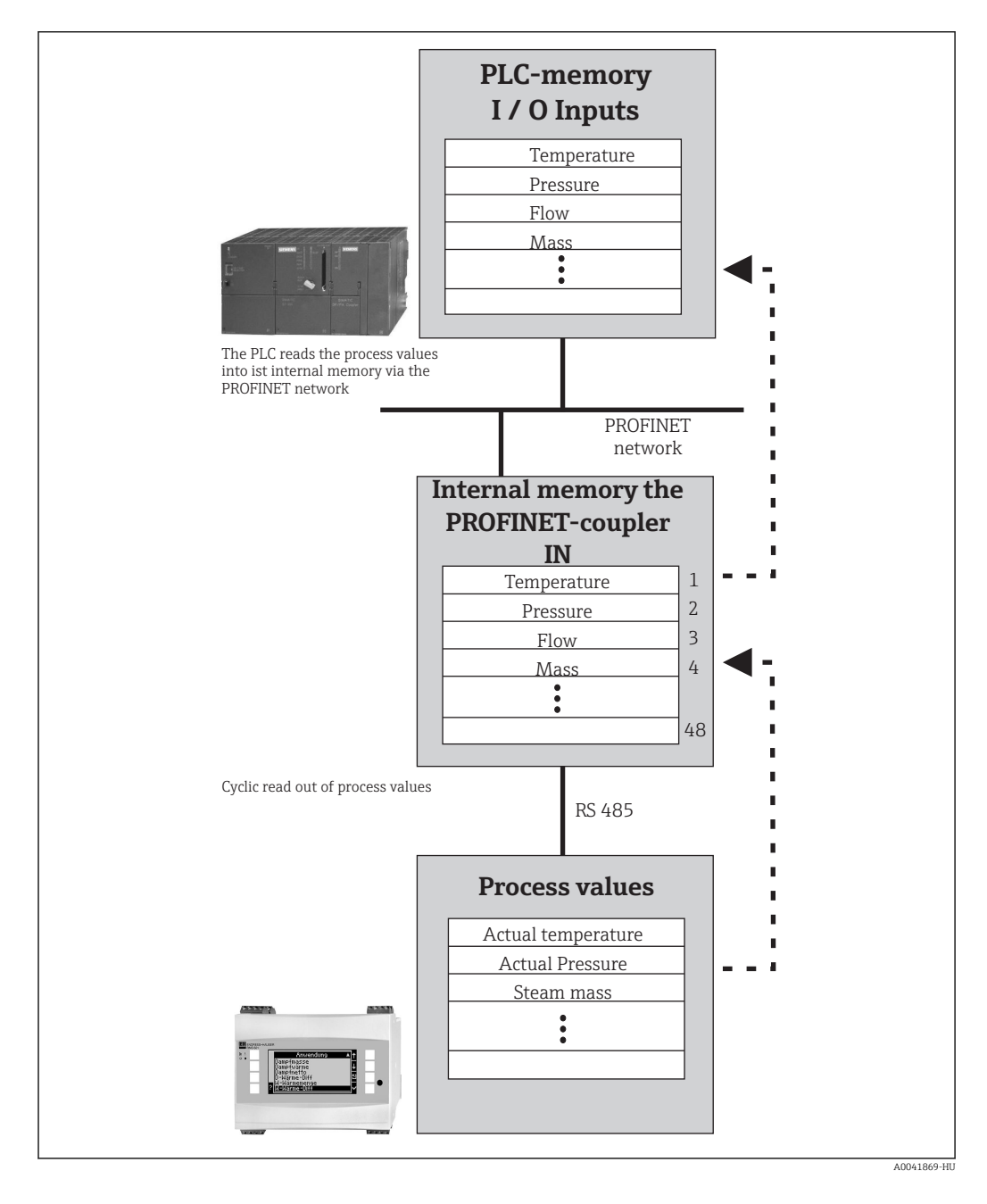

#### 2.2 Követelmények

A PROFINET opció a V 3.09.00 és újabb firmware verziójú RMx621-hez és a V1.03.00 és újabb firmware verziójú FML621-hez érhető el.

#### 2.3 Csatlakozások és kezelőelemek

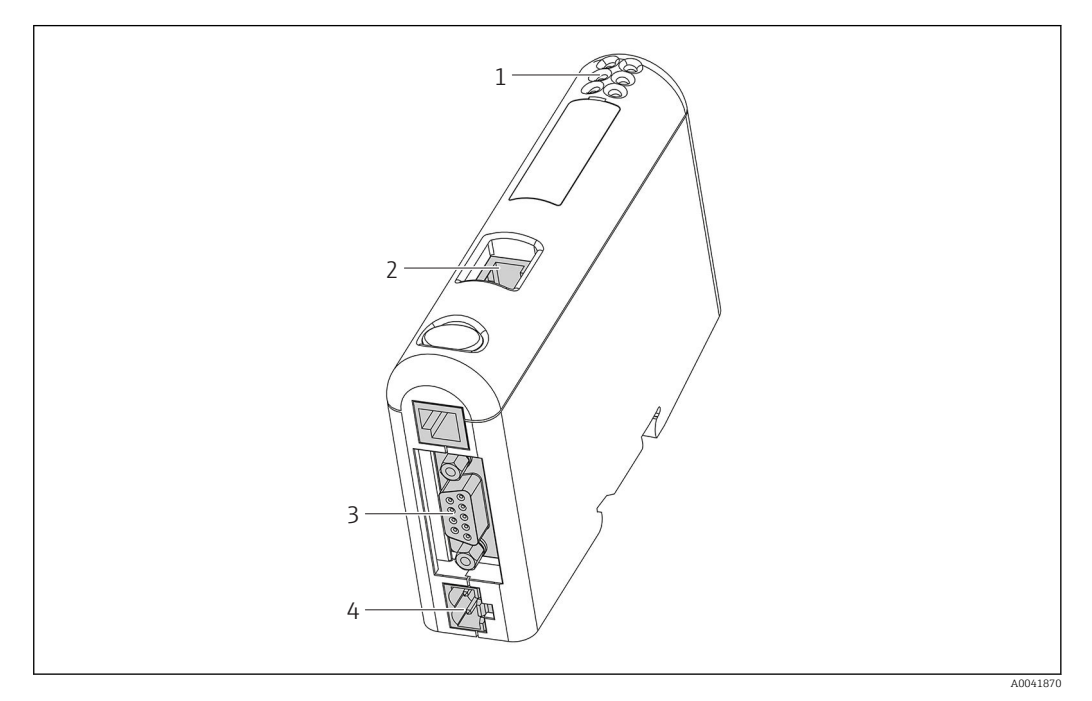

- 1 Állapot LED-ek
- 2 Terepibusz-kapcsolat
- 3 RMx621, FML621 csatlakozás
- 4 Csatlakozás a tápfeszültséghez

# 2.4 DIN-sínre szerelés

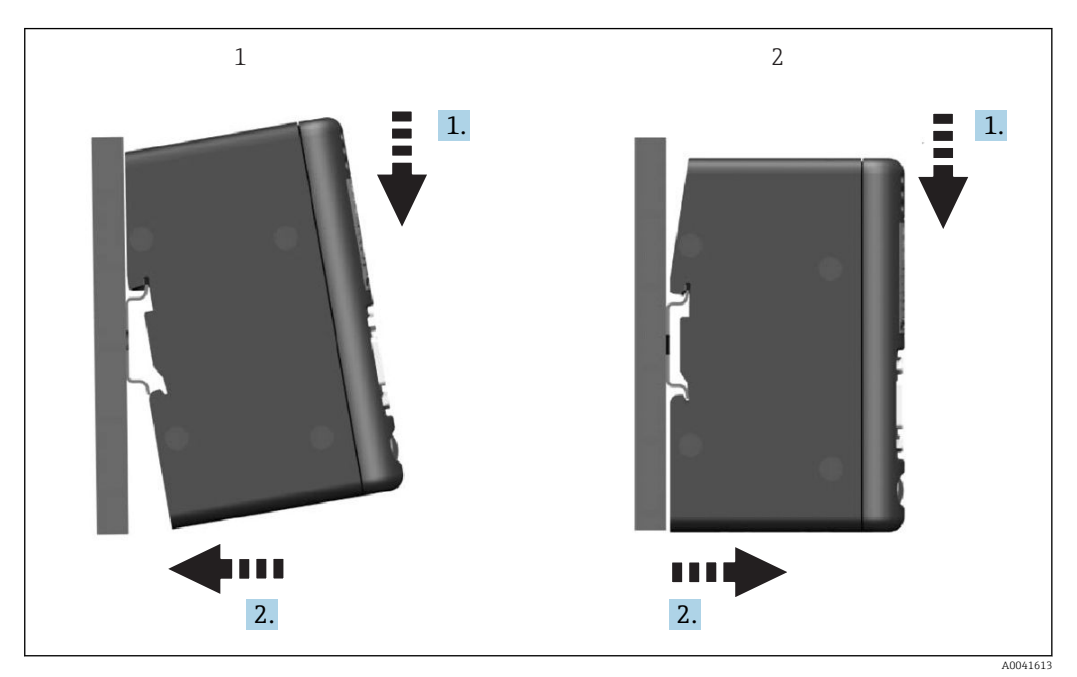

- 1 Felpattintás
- 2 Leválasztás

# 2.5 Csatlakozások és kapcsolási rajz

Az RMx621 / FML621 csatlakoztatása PROFINET csatolóval.

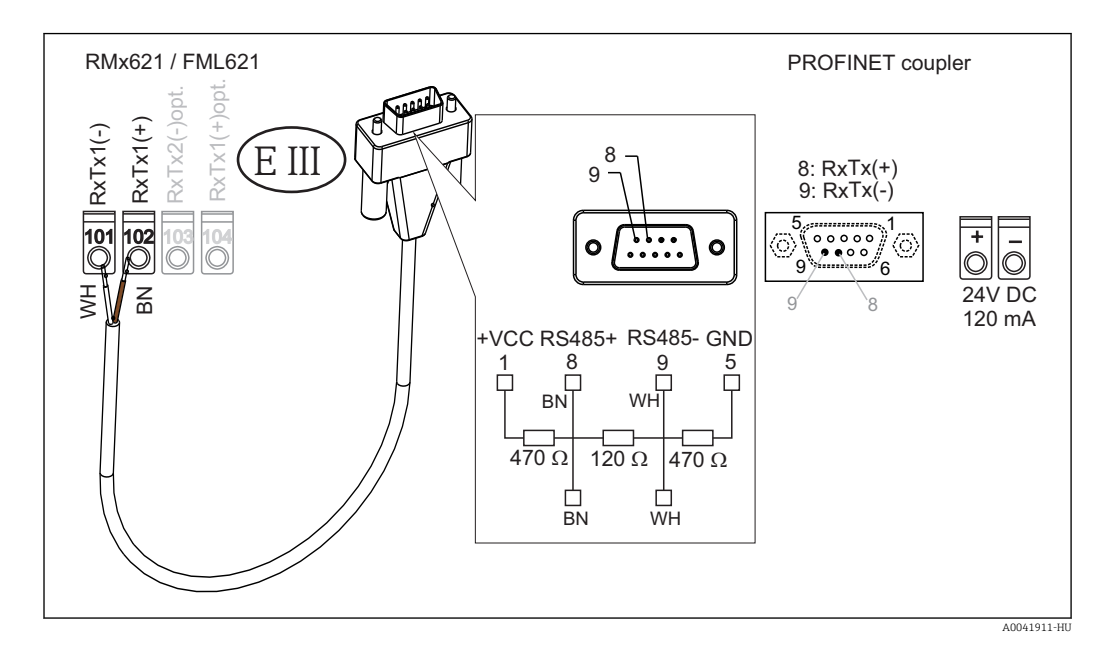

A színkód a mellékelt kábelre vonatkozik.

### 2.6 PROFINET tűkiosztás

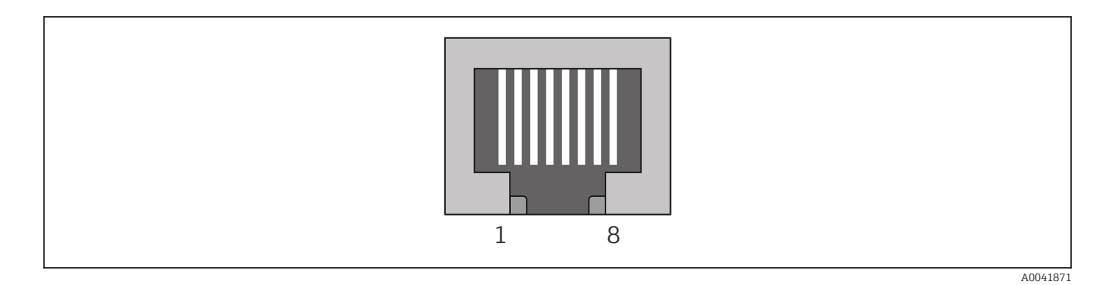

| Tűszám | Jel         | Jelentés              |
|--------|-------------|-----------------------|
| Ház    | Árnyékolás  | Funkcionális földelés |
| 1      | TD+         | Tx (+)                |
| 2      | TD-         | Tx (-)                |
| 3      | RD+         | Rx (+)                |
| 4      | Termination | Lezárás               |
| 5      | Termination | Lezárás               |
| 6      | RD-         | Rx (-)                |
| 7      | Termination | Lezárás               |
| 8      | Termination | Lezárás               |

# 3 Üzembe helyezés

### 3.1 Az RMx621 / FML621 konfigurálása

Az RMx621/ FML621 főmenüjében (**Communication**  $\rightarrow$  **RS485(1)**) az RS485(1) interfész paramétereit a következőképp kell konfigurálni: állítsa a **Unit address**-t 1-re és a **Baud rate**-et 38400-ra.

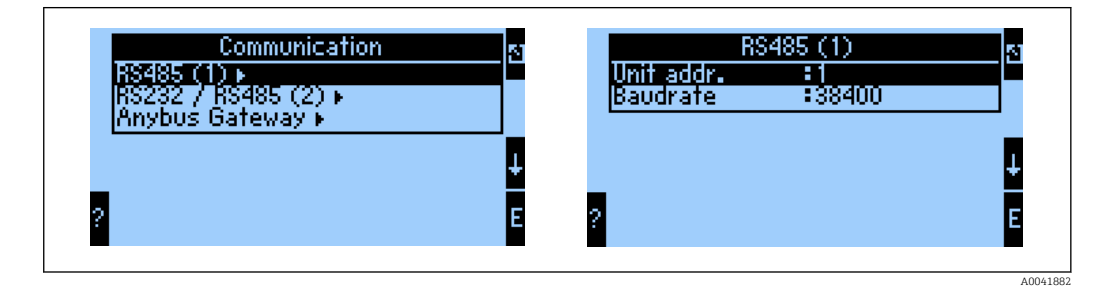

A kimeneti folyamatértékek számát a főmenüben kell megadni **Communication** → **Anybus Gateway** → **Number**. A maximális szám 48-ra korlátozódik. A következő lépésekben az egyes offset címek a kiválasztási listák segítségével hozzárendelésre kerülnek a kívánt folyamatértékhez.

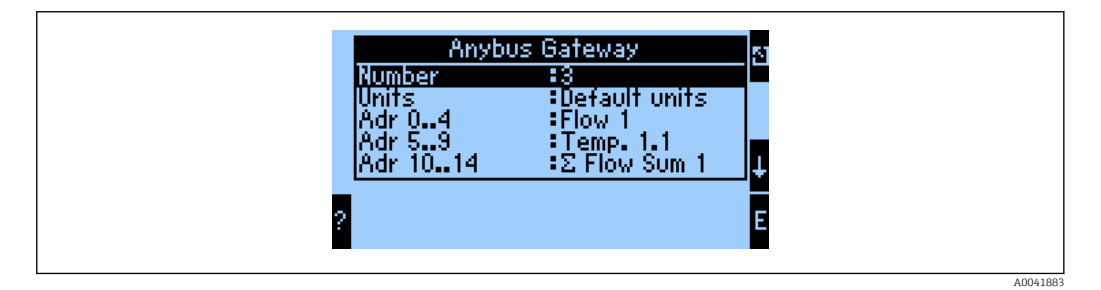

A folyamatértékek további feldolgozásának megkönnyítése érdekében az offset címek listája a ReadWin® 2000 operációs szoftverrel is kinyomtatható.

A PROFINET-tel megjelenített folyamatértékek meghatározásakor vegye figyelembe, hogy ugyanaz a folyamatérték egynél több címre is beállítható.

A továbbítandó folyamatértékek mértékegységét a főmenüben kell megadni Communication  $\rightarrow$  Anybus Gateway  $\rightarrow$  Units.

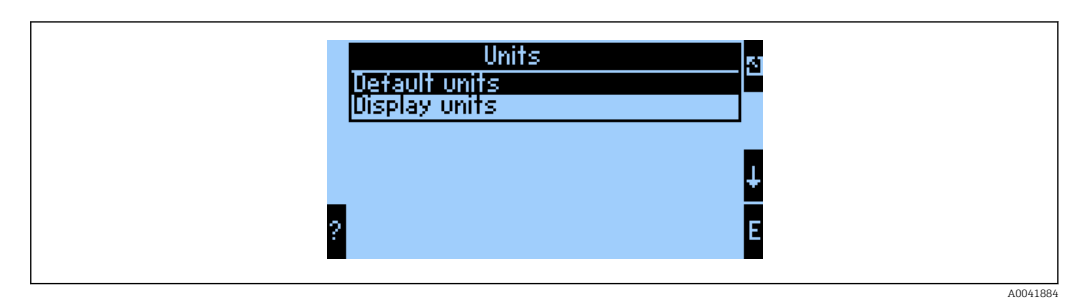

A kijelzési mértékegységeket (**Display units**) állítsa azon mértékegységek használatára, melyeket az adattovábbítás kijelzéséhez konfigurált.

| Térfogatáram              | 1/s               |
|---------------------------|-------------------|
| Hőmérséklet               | ٦°                |
| Nyomás                    | bar               |
| Hőmennyiség               | kJ                |
| Hőáram (kimenet)          | kW (kJ/s)         |
| Tömegáram                 | kg/s              |
| Korrigált térfogat        | (N)1/s            |
| Teljes térfogat           | 1                 |
| Teljes tömeg              | kg                |
| Teljes korrigált térfogat | (N)1              |
| Sűrűség                   | kg/m <sup>3</sup> |
| Entalpia                  | kJ/kg             |

Az alapértelmezett mértékegységeket (**Default units**) állítsa az alábbi alapértelmezett mértékegységek használatára az adatátvitelhez:

# 3.2 A PROFINET csatoló konfigurálása

A PROFINET csatoló gyárilag előkonfigurált az RMx 621 / FML 621 eszközzel való kommunikációhoz. Az eszköznéven és az IP-konfiguráción kívül további beállításokra nincs szükség.

Mivel a PROFINET csatoló gyárilag előkonfigurált, ezért csereeszközként csak az Endress+Hauser-en keresztül vásárolt előkonfigurált PROFINET csatolót lehet használni. A HMS-en keresztül vásárolt PROFINET csatoló nem használható, mivel nem tartalmazza az előkonfigurált beállításokat.

A Discovery and Basic Configuration (DCP) protokoll szolgál az eszköznév és az IPbeállítások konfigurálására. A konfiguráláshoz a DCP protokollt támogató konfigurációs eszközök (pl. PRONETA) használhatók.

A következő példa az eszköznév és egy statikus IP-konfigurálását szemlélteti a PRONETA elnevezésű SIEMENS eszköz használatával. Itt feltételezzük, hogy a hálózati adapter már kiválasztásra került a PROFINET hálózathoz való hozzáféréshez.

| A Home |                  | Help                                                                                                    |
|--------|------------------|----------------------------------------------------------------------------------------------------|
|        | Network Analysis | Online: Show topology and configure devices     Offline: Show topologies     Comparison: Compare online and offline topologies     Configuration: Adopt device names from an offline topology |
|        | IO Test          | Force and monitor values of SIMATIC ET 200 devices                                                                                                    |
|        | Y Settings       | Change PRONETA settings                                                                                                    |

Az eszközben kattintson a **Network analysis** lehetőségre az összes elérhető eszköz megjelenítéséhez.

| n Home                                  |   |   |                     |                 |              | ► He |
|-----------------------------------------|---|---|---------------------|-----------------|--------------|------|
| Online Offline Comparison Configuration |   |   |                     |                 |              |      |
| °n 🗗                                    |   |   |                     | Search for devi | ices 🔎       | Scan |
| Graphical View - Online                 |   |   | ice Table - On      | line            |              |      |
|                                         |   | # | Name                | Device Type     | IP Address   |      |
|                                         |   | 1 | b                   | SCALANCE X-300  | 192.168.0.30 |      |
|                                         | 2 |   | Anybus Communicator | 0.0.0.0         |              |      |
|                                         | • |   |                     |                 |              |      |
| Anglead communicator                    |   |   |                     |                 |              |      |

A PROFINET csatoló eszköznév és érvényes IP-konfiguráció (0.0.0.0) nélkül kerül leszállításra a gyárból.

| A Home                                                                                       |     |                |                     |              | ▶ He |
|----------------------------------------------------------------------------------------------|-----|----------------|---------------------|--------------|------|
| Online Offline Comparison Configuration                                                      |     |                |                     |              |      |
| ° <mark>m</mark> 🗗                                                                           |     |                | Search for devi     | ices 🔎       | Scan |
| Graphical View - Online                                                                      | Dev | ice Table - On | line                |              |      |
|                                                                                              | #   | Name           | Device Type         | IP Address   |      |
|                                                                                              | 1   | b              | SCALANCE X-300      | 192.168.0.30 |      |
| 1 2 3 4                                                                                      | 2   |                | Anybus Communicator | 0.0.0.0      |      |
| Start Flashing LED<br>Open Web Browser<br>Set Network Parameters<br>Reset Network Parameters |     |                |                     |              |      |

A megjelenített hálózatban kattintson jobb gombbal a PROFINET csatolóra, és válassza a **Set network parameters** lehetőséget.

Ha több PROFINET csatoló van a hálózatban, akkor a **Start flashing LED** funkció használatával lehet meghatározni, hogy ez-e a megfelelő eszköz. Az aktiválás után a modul állapotjelző LED (→ 🗎 15) addig villog, amíg az a **Stop flashing LED** funkcióval leállításra nem kerül.

| Please select your network                                                                              | c parameters                                                                                       |                                                           |                              |                                |                               |   |
|----------------------------------------------------------------------------------------------------|----------------------------------------------------------------------------------------------------|-----------------------------------------------------------|------------------------------|--------------------------------|-------------------------------|---|
| • Assign Device Name                                                                                    | anybus g                                                                                           | ateway                                                    |                              |                                |                               |   |
| O IP Configuration                                                                                      |                                                                                                    |                                                           |                              |                                |                               |   |
| <ul> <li>Static IP Configu</li> </ul>                                                                   | uration                                                                                            |                                                           |                              |                                |                               |   |
| IP Addre                                                                                                | SS                                                                                                 | 0.                                                        | Ο.                           | 0. (                           |                               |   |
| Network                                                                                                 | Mask                                                                                               | 0.                                                        | Ο.                           | 0. (                           |                               |   |
| Use rou                                                                                                 | ter for gateway                                                                                    | 0.                                                        | Ο.                           | 0. (                           |                               |   |
| <ul> <li>Obtain IP config</li> </ul>                                                                    | juration from a DH                                                                                 | CP server an                                              | id ide                       | ntified                        | by                            |   |
| MAC Ad                                                                                                  | dress                                                                                              |                                                           |                              |                                |                               |   |
| O Device N                                                                                              | lame                                                                                               |                                                           |                              |                                |                               |   |
| 🔿 Client ID                                                                                             | )                                                                                                  |                                                           |                              |                                |                               |   |
| Devices connected to<br>appropriately protecte<br>network segmentation<br>visit <u>http://www.sieme</u> | an enterprise network<br>d against unauthorize<br>n. For more informatio<br>ens.com/industrialsecu | or directly to<br>d access, e.g.<br>n about indus<br>rity | the in<br>by use<br>strial s | ernet r<br>of fire<br>ecurity, | nust be<br>valls an<br>please | d |
| Apply settings perman                                                                                   | ently                                                                                              |                                                           |                              |                                |                               |   |

A most megnyíló párbeszédpanelen válassza az Assign device name lehetőséget, és adjon meg egy eszköznevet a szomszédos szövegmezőbe. Ennek során feltétlenül tartsa be az eszközelnevezési szabályokat (→ 🗎 15). A **Set** gombra kattintva továbbítja az eszköznevet a PROFINET csatolóra, és bezárja a párbeszédpanelt.

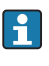

►

Az eszköznév PROFINET csatolóba való tartós elmentéséhez jelölje be az Apply settings permanently dobozt. Ha nem jelöli be ezt a dobozt, akkor az eszköznév csak ideiglenesen kerül alkalmazásra, és a PROFINET csatoló újraindításakor az utolsó elmentett eszköznév váltja fel.

►

| Please select your network p                                                                                       | arameters                                                                                 |                                                                                                    |  |
|----------------------------------------------------------------------------------------------------|-------------------------------------------------------------------------------------------|----------------------------------------------------------------------------------------------------|--|
| O Assign Device Name                                                                                               | anybus g                                                                                  | ateway                                                                                                    |  |
| IP Configuration                                                                                                   |                                                                                           |                                                                                                    |  |
| <ul> <li>Static IP Configura</li> </ul>                                                                            | ition                                                                                     |                                                                                                    |  |
| IP Address                                                                                                    |                                                                                           | 192.168. 0.20                                                                                                    |  |
| Network M                                                                                                    | lask                                                                                      | 255.255.255. 0                                                                                                    |  |
| Use router                                                                                                    | for gateway                                                                               | 0. 0. 0. 0                                                                                                    |  |
| <ul> <li>Obtain IP configur</li> </ul>                                                                             | ation from a DHC                                                                          | P server and identified by                                                                                                    |  |
| MAC Addre                                                                                                    | 255                                                                                       |                                                                                                    |  |
| O Device Nar                                                                                                    | ne                                                                                        |                                                                                                    |  |
| 🔵 Client ID                                                                                                    |                                                                                           |                                                                                                    |  |
| Devices connected to an<br>appropriately protected a<br>network segmentation. F<br>visit <u>http://www.siemens</u> | enterprise network<br>igainst unauthorized<br>for more information<br>.com/industrialsecu | or directly to the internet must be<br>d access, e.g. by use of firewalls and<br>n about industrial security, please<br><u>rity</u> |  |
| <ul> <li>Apply settings permanen</li> </ul>                                                                        | itly                                                                                      |                                                                                                    |  |

A fent leírtak szerint ismét kattintson jobb gombbal a PROFINET csatolóra, és válassza a **Set network parameters** lehetőséget. A megnyíló párbeszédpanelen válassza az **IP configuration** lehetőséget, és adjon meg egy érvényes IP-konfigurációt. A **Set** gombra kattintva továbbítja az eszköznevet a PROFINET csatolóra, és bezárja a párbeszédpanelt.

Az IP-konfiguráció PROFINET csatolóba való tartós elmentéséhez jelölje be az **Apply** settings permanently dobozt. Ha nem jelöli be ezt a dobozt, akkor az IP-konfiguráció csak ideiglenesen kerül alkalmazásra, és a PROFINET csatoló újraindításakor az utolsó elmentett IP-konfiguráció váltja fel.

| 🔒 Home                                  |     |                     |                     |              | He   |
|-----------------------------------------|-----|---------------------|---------------------|--------------|------|
| Online Offline Comparison Configuration |     |                     |                     |              |      |
| °n 🗗                                    |     |                     | Search for dev      | ices 🔎       | Scan |
| Graphical View - Online                 | Der | vice Table - Online |                     |              |      |
|                                         | #   | Name                | Device Type         | IP Address   |      |
|                                         | 1   | b                   | SCALANCE X-300      | 192.168.0.30 |      |
| 1 2 3 4                                 | 2   | anybus gateway      | Anybus Communicator | 192.168.0.20 |      |
| Anybus gateway<br>Anybus Communicator   |     |                     |                     |              |      |

A PROFINET csatolónak el kellett mentenie és alkalmaznia kellett mind az eszköz nevét, mind pedig az IP-konfigurációt.

#### 3.3 Eszközelnevezési szabályok

- A név egy vagy több névelemből áll, melyeket egy pont választ el egymástól [.]
- A név összesen 240 karakter hosszúságú lehet (kisbetűk, számjegyek, kötőjel vagy pont).
- Az eszköznéven belüli névelem vagyis a két pont közötti karakterlánc nem lehet hosszabb 63 karakternél.
- A névelem a következő karakterekből állhat: [a-z, 0-9, -].
- Az eszköznév nem kezdődhet és nem végződhet "-" karakterrel.
- Az eszköznév nem kezdődhet számjegyekkel.
- Az eszköznév nem lehet n.n.n.n formátumú (n = 0-999)
- Az eszköznév nem kezdődhet a "port-xyz" vagy "port-xyz-abcde" karakterlánccal (a, b, c, d, e, x, y, z = 0-9).

Példák eszköznevekre:

- coupler-1.machine-1.component-1
- coupler005

# 3.4 Állapotjelzők

A 6 fénykibocsátó dióda jelzi a PROFINET csatoló aktuális állapotát és a PROFINET vezérlővel folytatott ciklikus adatcserét.

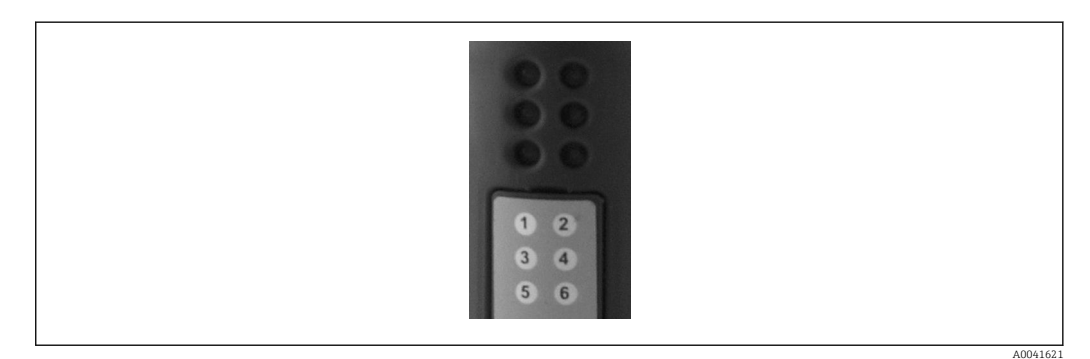

| LED | Leírás         | Kijelző                      | Állapot                                                                                                    | Műveletek                                                                                                    |
|-----|----------------|------------------------------|----------------------------------------------------------------------------------------------------|----------------------------------------------------------------------------------------------------|
| 1   | Komm. állapot  | Zöld                         | A kommunikáció létrejött egy<br>PROFINET vezérlővel. A<br>vezérlő "RUN" állapotban van                         |                                                                                                    |
|     |                | Zölden villog                | A kommunikáció létrejött egy<br>PROFINET vezérlővel. A<br>vezérlő "STOP" állapotban van                        |                                                                                                    |
|     |                | Ki                           | Nem jött létre kommunikáció<br>egy PROFINET vezérlővel.                                                        | Ellenőrizze a hálózati<br>kábelezést<br>Ellenőrizze az érintett<br>alkatrészek konfigurációját<br>(PROFINET vezérlő, kapcsolók<br>stb.) |
| 2   | Modul állapota | Zöld                         | A PROFINET csatoló üzemkész                                                                                    |                                                                                                    |
|     |                | Zölden villog                | Az eszközazonosítás aktiválása<br>egy konfigurációs eszközzel<br>(pl. PRONETA "Start flashing<br>LED" funkció) | Kapcsolja ki az azonosítást, ha<br>már nincs rá szükség                                                                                 |
|     |                | Egyszer<br>pirosan<br>villan | Konfigurációs hiba                                                                                             | Ellenőrizze a PROFINET vezérlő<br>konfigurációját                                                                                       |
|     |                | 3x pirosan<br>villan         | Hiányzik az eszköznév és/vagy<br>az IP-konfiguráció                                                            | Állítsa be újra az eszköznevet<br>és/vagy az IP-konfigurációt                                                                           |

| LED | Leírás                           | Kijelző                | Állapot                      | Műveletek                                         |
|-----|----------------------------------|------------------------|------------------------------|---------------------------------------------------|
|     |                                  | 4x pirosan<br>villan   | Eszközhiba                   | Az eszköz meghibásodott                           |
|     |                                  | Ki                     | Tápfeszültség meghibásodása  | Ellenőrizze a tápfeszültséget                     |
| 3   | Kapcsolat/tevékenység            | Zöld                   | Hálózati kapcsolat elérhető  |                                                   |
|     |                                  | Zölden villog          | Az adatátvitel aktív         |                                                   |
|     |                                  | Ki                     | Nincs hálózati kapcsolat     | Ellenőrizze a hálózati kábelt                     |
| 4   | NOT USED (nincs<br>használatban) |                        |                              |                                                   |
| 5   | SUBNET STATUS                    | Zöld                   | Az adatcsere folyamatban van | PROFINET csatoló bekötésének                      |
|     | (alhalozati allapot)             | Zölden villog          | Az adatcsere szünetel        | FML621; a kommunikációs                           |
|     |                                  | Piros                  | Nem lehetséges adatcsere     | paraméterek ellenőrzése az<br>RMx621 / FML621-ben |
|     |                                  | Ki                     | Tápfeszültség meghibásodása  | Ellenőrizze a tápfeszültséget                     |
| 6   | DEVICE STATUS                    | Zöld                   | Inicializálás                |                                                   |
|     | (eszköz állapota)                | Zölden villog          | PROFINET csatoló üzemel      |                                                   |
|     |                                  | Piros/zöld<br>villogás | A konfiguráció hibás         | Az eszköz meghibásodott                           |
|     |                                  | Ki                     | Tápfeszültség meghibásodása  | Ellenőrizze a tápfeszültséget                     |

# 4 Folyamatadatok

#### 4.1 Általános információ

A konfigurált alkalmazásoktól függően különféle folyamatváltozók kerülnek kiszámításra a RMx621/FML621-ben és állnak rendelkezésre a kiolvasáshoz.

A kiszámított értékeken kívül a bemeneti változók is kiolvashatók az RMx621/ FML621ből.

#### 4.2 Felépítés

Minden folyamatérték 5 bájtot foglal el a folyamatmegjelenítésben.

Az első 4 bájt egy 32 bites lebegőpontos számnak felel meg, az IEEE-754 szerint (MSB először).

| 32 bites lebegé | őpontos szám | (IEEE-754) |
|-----------------|--------------|------------|
|-----------------|--------------|------------|

| Oktett | 8                    | 7                   | 6                   | 5 | 4 | 3 | 2 | 1                    |
|--------|----------------------|---------------------|---------------------|---|---|---|---|----------------------|
| 1      | Jel                  | (E) 2 <sup>7</sup>  | (E) 2 <sup>6</sup>  |   |   |   |   | (E) 2 <sup>1</sup>   |
| 2      | (E) 2 <sup>0</sup>   | (M) 2 <sup>-1</sup> | (M) 2 <sup>-2</sup> |   |   |   |   | (M) 2 <sup>-7</sup>  |
| 3      | (M) 2 <sup>-8</sup>  |                     |                     |   |   |   |   | (M) 2 <sup>-15</sup> |
| 4      | (M) 2 <sup>-16</sup> |                     |                     |   |   |   |   | (M) 2 <sup>-23</sup> |

Jel = 0: pozitív szám Jel = 1: negatív szám

 $Szám = -1^{jel} \cdot (1+M) \cdot 2^{E-127}$ 

| E | = | expor  | iens:  | M = | mantissza |  |
|---|---|--------|--------|-----|-----------|--|
| _ |   | CADUI. | iciio, | 111 | manussza  |  |

| Példa: 40 F0 00 00 h | = 0100 0000 1111 0000 0000 0000 0000 00                         |
|----------------------|-----------------------------------------------------------------|
| Érték                | $= -1^0 \cdot 2^{129-127} \cdot (1 + 2^{-1} + 2^{-2} + 2^{-3})$ |
|                      | $= 1 \cdot 2^2 \cdot (1 + 0.5 + 0.25 + 0.125)$                  |
|                      | = 1 · 4 · 1.875 = 7.5                                           |

#### Az utolsó bájt jelzi az állapotot:

80h = érvényes érték

81h = érvényes érték határérték-túllépéssel (relékimenethez kapcsoltan)

10h = érvénytelen érték (pl. kábeláramkör megszakadt)

00h = nincs elérhető érték (pl. kommunikációs hiba az alhálózaton)

A számított értékek esetében (pl. tömegáram) az összes használatban lévő bemenet és az alkalmazás riasztási állapota ellenőrzésre kerül. Ha ezen változók valamelyikében "fault" (hiba) jelzés jelenik meg, akkor a számított érték "10h" státuszt kap, vagyis az érték érvénytelen.

Példa:

Temp1 kábeláramkör megszakadt; riasztási típus: hiba => számított tömegáram (10h)

Temp1 kábeláramkör megszakadt; riasztási típus: értesítés => számított tömegáram (80h)

A továbbított folyamatértékek száma az energiamenedzser ("energy manager") konfigurációjában kerül meghatározásra, . A minimális szám 1 folyamatérték (5 bájt), a maximális pedig 48 folyamatérték (240 bájt).

# 5 PROFINET hálózatba történő integrálás

A PROFINET csatoló PROFINET hálózatba történő integrálásához egy GSDML fájl szükséges. Ez a fájl a PROFINET csatoló funkcionális hatókörét írja le, és egy megfelelő konfigurációs eszközbe kell importálni. A GSDML fájl konfigurációs eszközbe történő importálásának és felhasználásának módja a konfigurációs eszköztől függ. További információért a felhasználóknak az adott konfigurációs eszközt kell igénybe venniük.

Például a SIEMENS TIA Portal V15.1 használatával történő integrálási eljárást a 6., "Az RMx621 / FML621 konfigurálása" c. fejezet ismerteti  $\rightarrow \cong 22$ .

A következő fájlok szükségesek:

- Eszközleírás: GSDML-V2.3-HMS-ABC\_PROFINET\_IO-20141127.xml
- Az eszköz képe: GSDML-010C-0002-ABC-PRT.bmp

Ezek Readwin® 2000 CD-ROM-on, a **\GSD\RMS621 RMC621 RMM621\PROFINET** könyvtárban találhatók

#### 5.1 Eszköz-hozzáférési pont (Device Access Point, DAP)

Az eszköz-hozzáférési pont (DAP) leírja az eszköz alapvető funkcióit (beleértve a portok, a rendelkezésre álló modulok számát stb.).

A felhasználók a következő DAP-ok közül választhatnak:

- RT Migration
- RT Migration (FW >=4.02)
- RT Standard

**RT Standard**-et elsősorban az integráláshoz kell használni. Régebbi PRORINET hardver (pl. régebbi S7-300) használata esetén az **RT Migration (FW>=4.02)** használható abban az esetben, ha az **RT Standard** problémákat okoz.

Az RT Migration használata nem megengedett.

#### 5.2 Modulok

A továbbítandó adatokat a GSDML fájlban leírt modulok definiálják.

A felhasználók a következő modulok közül választhatnak:

- Egyéb modulok: üres hely
- Kimeneti modulok: outputs xxx byte(s)
- Bemeneti/kimeneti modulok: inputs/outputs xxx byte(s) (xxx bájtos bemenetek/ kimenetek)
- Bemeneti modulok: inputs xxx byte(s) (xxx bájtos bemenetek)

(xxx = a továbbított bájtok száma: 1,2,4,8,16,32,64,128,256,512)

A PROFINET csatolót a gyárban úgy konfigurálják, hogy az RMx621 / FML621-ből kiolvasott adatok csak a PROFINET vezérlőre kerülnek elküldésre. A PROFINET vezérlőről a PROFINET csatolóra továbbított adatok nem kerültek elfogadásra / visszautasításra kerültek a PROFINET csatoló által. Ez azt jelenti, hogy csak a bemeneti modulokat lehet használni az integráláshoz. Más modulok használata nem szükséges. Ezért más modulok nem használhatók. Legalább 1 modult kell konfigurálni az adatátvitelhez. Legfeljebb 63 modul konfigurálható.

A továbbítandó összes adat nem haladhatja meg a 256 bájtot. Példa:

1x "inputs 256 bytes" (256 bájtos bemenet) vagy

2x "inputs 128 bytes" (128 bájtos bemenet) vagy

3x "inputs 64 bytes" (64 bájtos bemenet) + 2x "inputs 32 bytes" (32 bájtos bemenet), stb.

#### 5.3 A folyamatadatok leképezése

A 4. "Folyamatadatok" c. fejezetben leírtaknak megfelelően  $\rightarrow \bigoplus 17$ , az RMx621 / FML621-ben konfigurált folyamatértékek a PROFINET csatolóban 5 bájtos blokkokban pufferolódnak, a 0 offset értékkel kezdődően.

Az **inputs xxx** modulok (lásd az "5.2 Modulok" c. fejezetet → 🗎 18) megadják, hogy egy PROFINET vezérlő hány bájtot olvas ki a PROFINET csatolóból. Maximálisan 256 bájt olvasható ki a PROFINET csatolóból attól függetlenül, hogy hány folyamatérték van konfigurálva az RMx621 / FML621-ben. Azon bájtok továbbítása, melyek egyetlen folyamatértékhez sincsenek hozzárendelve, mindig 0 értékkel történik. Például:

Mind a 48 folyamatérték konfigurálva van az RMx621 / FML621-ben. Egy **inputs 256 bytes** modul van konfigurálva a PROFINET vezérlőben. A folyamatértékek a következőképpen kerülnek továbbításra:

| Folyamatértékek            | PROFINET csatoló | PROFINET vezérlő                        |             |
|----------------------------|------------------|-----------------------------------------|-------------|
|                            | Byte offset      | Modul                                   | Byte offset |
| 1. folyamatérték           | 0                | Inputs 256 bytes (256 bájtos bemenetek) | 0           |
|                            | 1                |                                         | 1           |
|                            | 2                |                                         | 2           |
|                            | 3                |                                         | 3           |
| 1. folyamatérték állapota  | 4                |                                         | 4           |
| 2. folyamatérték           | 5                |                                         | 5           |
|                            | 6                |                                         | 6           |
|                            | 7                |                                         | 7           |
|                            | 8                |                                         | 8           |
| 2. folyamatérték állapota  | 9                |                                         | 9           |
| 3. folyamatérték           | 10               |                                         | 10          |
|                            | 11               |                                         | 11          |
|                            | 12               |                                         | 12          |
|                            | 13               |                                         | 13          |
| 3. folyamatérték állapota  | 14               |                                         | 14          |
|                            |                  |                                         |             |
|                            |                  |                                         |             |
| 46. folyamatérték          | 225              |                                         | 225         |
|                            | 226              |                                         | 226         |
|                            | 227              |                                         | 227         |
|                            | 228              |                                         | 228         |
| 46. folyamatérték állapota | 229              |                                         | 229         |
| 47. folyamatérték          | 230              |                                         | 230         |

|                            | 231 | 231 |
|----------------------------|-----|-----|
|                            | 232 | 232 |
|                            | 233 | 233 |
| 47. folyamatérték állapota | 234 | 234 |
| 48. folyamatérték          | 235 | 235 |
|                            | 236 | 236 |
|                            | 237 | 237 |
|                            | 238 | 238 |
| 48. folyamatérték állapota | 239 | 239 |
| Nincs folyamatérték = 0    | 240 | 240 |
|                            | 241 | 241 |
|                            |     |     |
|                            | 254 | 254 |
|                            | 255 | 255 |

A bemeneti modulok bármilyen módon kombinálhatók, feltéve, hogy a maximális adathossz és a modulok maximális száma nem kerül túllépésre. A konfigurált moduloktól függően egy folyamatérték részei több modul között is feloszthatók.

Példa: 3 folyamatérték van konfigurálva az RMx621 / FML621-ben. 1x "inputs 8 bytes" és 2x "inputs 4 bytes" van konfigurálva a PROFINET vezérlőben. A folyamatértékek a következőképpen kerülnek továbbításra:

| Folyamatértékek           | PROFINET csatoló | PROFINET vezérlő                    |             |
|---------------------------|------------------|-------------------------------------|-------------|
|                           | Byte offset      | Modul                               | Byte offset |
| 1. folyamatérték          | 0                | Inputs 8 bytes (8 bájtos bemenetek) | 0           |
|                           | 1                | _                                   | 1           |
|                           | 2                | _                                   | 2           |
|                           | 3                | _                                   | 3           |
| 1. folyamatérték állapota | 4                | _                                   | 4           |
| 2. folyamatérték          | 5                | _                                   | 5           |
|                           | 6                | _                                   | 6           |
|                           | 7                | _                                   | 7           |
|                           | 8                | Inputs 4 bytes (4 bájtos bemenetek) | 0           |
| 2. folyamatérték állapota | 9                | _                                   | 1           |
| 3. folyamatérték          | 10               | _                                   | 2           |
|                           | 11               | _                                   | 3           |
|                           | 12               | Inputs 4 bytes (4 bájtos bemenetek) | 0           |
|                           | 13               | _                                   | 1           |
| 3. folyamatérték állapota | 14               |                                     | 2           |
| Nincs folyamatérték = 0   | 15               |                                     | 3           |

=> 1. folyamatérték + állapot: teljes egészében az **inputs 8 bytes** modulban van.

=> 2. folyamatérték + állapot: a folyamatérték első 3 bájtja az **inputs 8 bytes** modulban, utolsó bájtja és a kapcsolódó állapot az első **inputs 4 bytes** modulban van.

=> 3. folyamatérték + állapot: a folyamatérték első 2 bájtja az első **inputs 4 bytes** modulban, utolsó 2 bájtja és a kapcsolódó állapot a második **inputs 4 bytes** modulban van.

A bájtok modulok közötti megoszlásának elkerülése érdekében ajánlatos olyan modult választani, amelyben az összes konfigurált folyamatérték továbbításra kerül (ebben az esetben 1x **inputs 16 bytes** vagy annál nagyobb).

Alternatív megoldásként egy **inputs 4 bytes** modul (= folyamatérték) és egy azt követő **inputs 1 byte** modul (= a folyamatérték állapota) kombinációjának használata is lehetséges a folyamatértékek leképezéséhez (beleértve az állapotot).

| Folyamatértékek           | PROFINET csatoló | PROFINET vezérlő                    |             |
|---------------------------|------------------|-------------------------------------|-------------|
|                           | Byte offset      | Modul                               | Byte offset |
| 1. folyamatérték          | 0                | Inputs 4 bytes (4 bájtos bemenetek) | 0           |
|                           | 1                |                                     | 1           |
|                           | 2                |                                     | 2           |
|                           | 3                |                                     | 3           |
| 1. folyamatérték állapota | 4                | Inputs 1 byte (1 bájtos bemenet)    | 0           |
| 2. folyamatérték          | 5                | Inputs 4 bytes (4 bájtos bemenetek) | 0           |
|                           | 6                |                                     | 1           |
|                           | 7                |                                     | 2           |
|                           | 8                |                                     | 3           |
| 2. folyamatérték állapota | 9                | Inputs 1 byte (1 bájtos bemenet)    | 0           |
| 3. folyamatérték          | 10               | Inputs 4 bytes (4 bájtos bemenetek) | 0           |
|                           | 11               |                                     | 1           |
|                           | 12               |                                     | 2           |
|                           | 13               |                                     | 3           |
| 3. folyamatérték állapota | 14               | Inputs 1 byte (1 bájtos bemenet)    | 0           |

# 6 A PROFINET csatoló TIA Portal 15.1-ben történő konfigurálása

Az alábbi szakaszok ismertetik, hogy hogyan lehet a PROFINET csatolót integrálni a PROFINET hálózatba.

A következő előkonfigurációk szükségesek az integráláshoz:

- Az RMx621 / FML621 úgy van konfigurálva, hogy 3 folyamatérték kerüljön továbbításra.
- Az RMx621 / FML621 a mellékelt csatlakozókábel segítségével csatlakozik a PROFINET csatolóhoz, és az adatátvitel aktív.
- Be van állítva egy PROFINET hálózat (a PROFINET vezérlő, a PROFINET csatoló és a TIA Portalt futtató számítógép össze vannak kapcsolva).
- A TIA Portalon létrejön egy, a PROFINET vezérlőt tartalmazó projekt, és a PROFINET hálózathoz való hozzáférés már konfigurálva van.

### 6.1 A GSDML fájl importálása

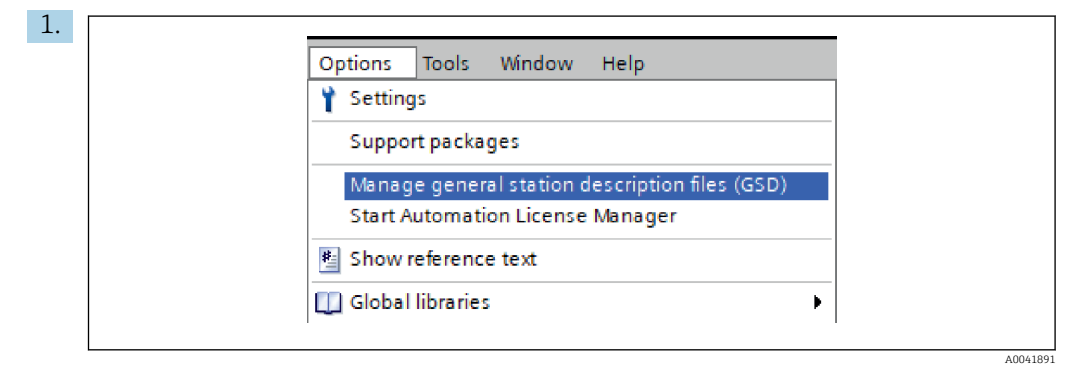

Az **Options** menüben válassza ki a **Manage general station description files (GSD)** bevitelt.

2. A most megnyíló párbeszédpanelen válassza ki a GSDML fájlt tartalmazó mappát (a képet is) a **Source path** alatt.

| So | Durce path: C:\RMx_621_TTA\RMx621\AdditionalFil | es\GSD  |              |             |        |
|----|-------------------------------------------------|---------|--------------|-------------|--------|
|    | File                                            | Version | Language     | Status      | Info   |
|    | GSDML-V2.3-HMS-ABC_PROFINET_IO-20141127.xml     | V2.3    | English, Ger | Already ins | Anybus |
|    |                                                 |         |              |             |        |
|    |                                                 |         |              |             |        |
|    |                                                 |         |              |             |        |
|    |                                                 |         |              |             |        |
|    |                                                 |         |              |             |        |
|    |                                                 |         |              |             |        |
|    |                                                 |         |              |             |        |
|    |                                                 |         |              |             |        |
| <  |                                                 |         |              |             | 1      |
|    |                                                 |         |              |             |        |

Válassza ki a GSDML fájlt, és kattintson az **Install** gombra a GSDML fájl importálásának megerősítéséhez.

| <ul> <li>A GSDML fájl importálása után a fájl megjelenik a ha</li> </ul>                                                                                                    | rdverkatalógusban.                                                                                                    |
|----------------------------------------------------------------------------------------------------|----------------------------------------------------------------------------------------------------|
| Hardware catalog 🗖 🔳 🕨                                                                                                    |                                                                                                    |
| Options                                                                                                    |                                                                                                    |
|                                                                                                    | Haro                                                                                                    |
| ✓ Catalog                                                                                                    | Iwa                                                                                                    |
| <search></search>                                                                                                    | 6                                                                                                    |
| ✓ Filter Profile: <all></all>                                                                                                    | atal                                                                                                    |
| Controllers                                                                                                    | De la companya de la companya de la comp |
| ► 🛅 HMI                                                                                                    |                                                                                                    |
| Constant PC systems                                                                                                    | 8                                                                                                    |
| Network components                                                                                                    | nli                                                                                                    |
| Detecting & Monitoring                                                                                                    | net                                                                                                    |
| ► 🛅 Distributed I/O                                                                                                    | 00                                                                                                    |
| Power supply and distribution                                                                                                    | 5                                                                                                    |
| Field devices                                                                                                    |                                                                                                    |
| ✓ ☐ Other field devices                                                                                                    |                                                                                                    |
| Additional Ethernet devices                                                                                                    | as                                                                                                    |
| ▼ ■ PROFINET IO                                                                                                    | ŝ                                                                                                    |
| Drives                                                                                                    |                                                                                                    |
| ► Lim Encoders                                                                                                    |                                                                                                    |
| ▼ Li Gateway                                                                                                    | libr                                                                                                    |
| Anybus Communicator PN IO                                                                                                    | arie                                                                                                    |
| Generation and a second and a second an | S.                                                                                                    |
| General                                                                                                    |                                                                                                    |
| Sensors                                                                                                    |                                                                                                    |
| PROFIBUS DP                                                                                                    |                                                                                                    |

A0041893

|                                        | Topology view A Network view | Device view | Ontions                                                                                                    |
|----------------------------------------|------------------------------|-------------|----------------------------------------------------------------------------------------------------|
| C Network 22 Connections HM connection |                              |             |                                                                                                    |
|                                        |                              | -           |                                                                                                    |
|                                        |                              |             | ✓ Catalog                                                                                                    |
|                                        |                              |             | <search></search>                                                                                                    |
| pn-io                                  | ABC-PRT                      |             | Filter Profile: <all></all>                                                                                                    |
| CPU 315-2 PN/DP                        | RT Standard                  |             | Controllers                                                                                                    |
|                                        | Not assigned                 |             | ▶ 🔚 HMI                                                                                                    |
|                                        |                              |             | PC systems                                                                                                    |
|                                        |                              | =           | Drives & starters                                                                                                    |
| PN/IE_1                                |                              |             | Network components                                                                                                    |
|                                        |                              |             | Detecting & Monitoring                                                                                                    |
|                                        |                              |             | Distributed I/O                                                                                                    |
|                                        |                              |             | Power supply and distribution                                                                                                    |
|                                        |                              |             | Field devices                                                                                                    |
|                                        |                              |             | <ul> <li>Other field devices</li> </ul>                                                                                                    |
|                                        |                              |             | Additional Ethernet devices                                                                                                    |
|                                        |                              |             | ✓ PROFINET IO                                                                                                    |
|                                        |                              |             | Drives                                                                                                    |
|                                        |                              |             | Encoders                                                                                                    |
|                                        |                              |             | ✓ ☐ Gateway                                                                                                    |
|                                        |                              |             | <ul> <li>Image: Image: Ima</li></ul> |
|                                        |                              |             | <ul> <li>Anybus Communicator</li> </ul>                                                                                                    |
|                                        |                              |             | Im Migration                                                                                                    |
|                                        |                              |             | RT Standard                                                                                                    |
|                                        |                              | - 3         | SIEMENS AG                                                                                                    |
|                                        |                              | <           | General                                                                                                    |
|                                        |                              | - Ā         | Consors                                                                                                    |
|                                        |                              |             | PROFIBUS DP                                                                                                    |

6.2 A PROFINET csatoló integrálása

A GSDML fájl importálása után váltson a **Network view**-ra. A drag-and-drop funkció segítségével húzza a PROFINET csatolót a hardverkatalógusból a **Network view**-ba.

|                          | 📲 Topology vie                         | ew 🔒 Network view | Device vie |
|--------------------------|----------------------------------------|-------------------|------------|
| Network Connections      | onnection 💌 👯 🛄                        | 🛄 🔍 ±             | -          |
|                          |                                        |                   |            |
| pn-io<br>CPU 315-2 PN/DP | ABC-PRT<br>RT Standard<br><u>pn-io</u> | 8                 |            |
|                          | PN/IE 1                                |                   |            |
|                          |                                        |                   |            |

Majd létesítsen PROFINET hálózati kapcsolatot a PROFINET vezérlővel. Ehhez nyomja meg és tartsa lenyomva a bal egérgombot a PROFINET csatoló hálózati felületén (lásd a piros jelölést a PROFINET csatolón). Az egérgomb lenyomva tartásával mozgassa az egeret a PROFINET vezérlő hálózati felületére (lásd a piros jelölést a PROFINET vezérlőn), majd engedje el az egérgombot.

 A PROFINET vezérlő és a PROFINET csatoló között most egy kapcsolatnak kellett létrejönnie, melynek eredményeként a PROFINET csatoló most a PROFINET hálózat részét képezi.

## 6.3 Eszköznevek és IP-konfiguráció hozzárendelése

1. Váltson a **Deview view**-ra és válassza a PROFINET csatolót.

| Avxx21 -> Origiouped devices > anyous-gateway [kt] Standard] Z = X<br>Topology view Network view Device view<br># anyous-gateway [kt] Standard Z = |
|----------------------------------------------------------------------------------------------------|
|                                                                                                    |
|                                                                                                    |
| < III > 100% •, 9 •                                                                                                    |
| anybus-gateway (RT Standard)                                                                                                    |
| General ID tags System constants Lexts                                                                                                    |

A megjelenített eszköz alatt válassza a Properties, majd a Generalfület.

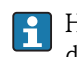

Ha a **Properties** fül el van rejtve, akkor azt úgy jelenítheti meg, ha bal egérgombbal duplán kattint a PROFINET csatolóra.

- > A kívánt nevet a General menü Name mezőjében rendelje hozzá (lásd a fenti képernyőképet).
- A Generate PROFINET device name automatically beállítás alapértelmezetten engedélyezve van. Emiatt az itt konfigurált név megegyezik a PROFINET csatolóhoz hozzárendelt eszköznévvel. Ha ez nem kívánatos, akkor ezt a PROFINET interface [x1] menüben módosíthatja.

|             |                  | Configured PRO      | FINET device              |                            |           |
|-------------|------------------|---------------------|---------------------------|----------------------------|-----------|
|             |                  | PROFINET devic      | ce name: anybus-gate      | way                        | •         |
|             |                  | Dev                 | vice type: RT Standard    |                            |           |
|             |                  | Online access       |                           |                            |           |
|             |                  | Type of the PG/PC i | interface: 🖳 PN/IE        |                            | <b>.</b>  |
|             |                  | PG/PC i             | interface: 🛛 🔛 Realtek PC | le GBE Family Controller < | :2> 🔻 🖲 🖸 |
|             |                  | Douise filter       |                           |                            |           |
|             |                  | Device filter       |                           |                            |           |
|             |                  | 🛃 Only show         | devices of the same type  |                            |           |
|             |                  | Only show           | devices with bad parame   | ter settings               |           |
|             |                  | Only show           | devices without names     |                            |           |
|             | Accessible devic | ces in the network: |                           |                            |           |
|             | IP address       | MAC address         | Device                    | PROFINET device name       | Status    |
| _           | 192.168.0.20     | 00-30-11-31-57-90   | Anybus Communicator       | anybus-gateway             | 🕑 ок      |
|             |                  |                     |                           |                            |           |
|             |                  |                     |                           |                            |           |
|             |                  |                     |                           |                            |           |
| Elsch I ED  |                  |                     |                           |                            |           |
| Flash LED   |                  |                     |                           |                            |           |
| 🔲 Flash LED | <                |                     |                           |                            |           |

Jobb gombbal kattintson a PROFINET csatolóra, és válassza az **Assign device name** lehetőséget.

→ Az Update list funkcióval a csatlakoztatott hálózatban lévő eszközök keresése fut le, és a hozzáférhető eszközök kerülnek felsorolásra. Ha több PROFINET csatoló található a hálózatban, és ha itt fel van sorolva, akkor a kívánt PROFINET csatoló optikai úton azonosítható a Status LED modul segítségével (jelölje be a Flash LED dobozt), vagy a PROFINET csatoló egyedi MAC-címével.

A MAC-cím a PROFINET csatoló oldalára van nyomtatva.

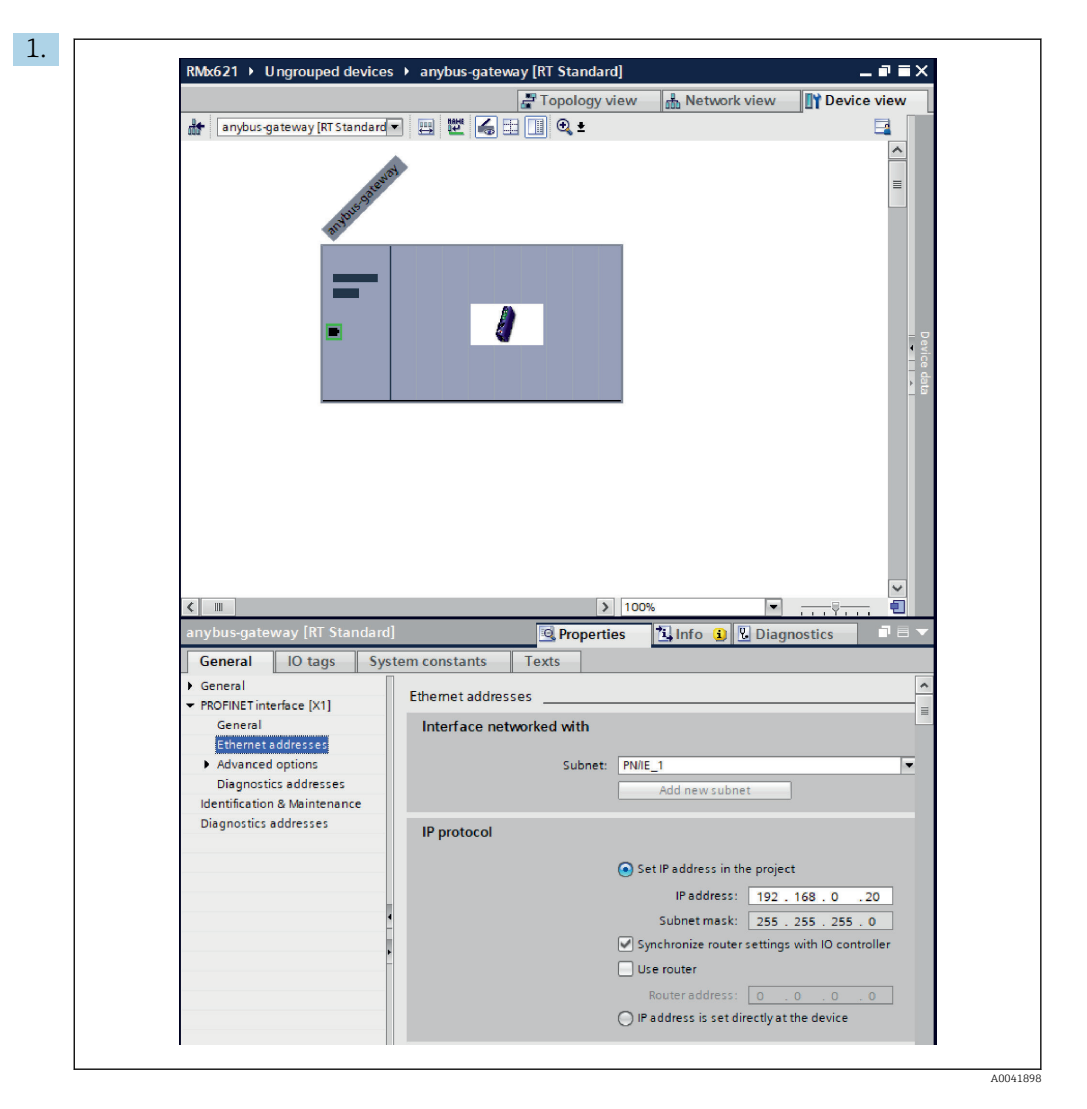

Az IP-vel kapcsolatos beállítások konfigurálásához váltson a **PROFINET interface [x1]** menüre, majd az **Ethernet addresses** almenüre.

- 2. Az **IP protocol** részben adja meg a kívánt beállításokat az IP-konfigurációhoz.
  - Az Interface networked with részben a Subnet mező mutatja a 6.2 "A PROFINET csatoló integrálása" c. fejezetben létrehozott kapcsolatot → 🗎 24. A közvetlen "vezetékezés" alternatívájaként itt konfigurálható a PROFINET hálózat is.

| RMx621 → Ungrouped devices → anybus-gate | way [RT Standard]                  |           |      |           |           | _ 7             | Ξ× | Hardware catalog                  |
|------------------------------------------|------------------------------------|-----------|------|-----------|-----------|-----------------|----|-----------------------------------|
|                                          |                                    | a Topolog | view | n Netw    | ork view  | Device vie      | w  | Options                           |
| anybus-gateway [RT Standard 🔹 🔭 📑        | Device overview                    |           |      |           |           |                 |    |                                   |
|                                          | 1 Module                           | Rack      | Slot | I address | Q address | Туре            |    | ✓ Catalog                         |
| -0 <sup>24</sup> 03                      | <ul> <li>anybus-gateway</li> </ul> | 0         | 0    | 2042*     |           | RTStandard      | .^ | <search></search>                 |
|                                          | Interface                          | 0         | 0 X1 | 2041*     |           | ABC-PRT         |    | Filter Profile                    |
| aviau.                                   | Input 004 bytes_1                  | 0         | 1    | 256259    |           | Input 004 bytes |    |                                   |
|                                          | Input 001 byte_1                   | 0         | 2    | 260       |           | Input 001 byte  |    | Head module                       |
|                                          | Input 004 bytes_2                  | 0         | 3    | 261264    |           | Input 004 bytes |    |                                   |
|                                          | Input 001 byte_2                   | 0         | 4    | 265       |           | Input 001 byte  | -  | <ul> <li>Input modules</li> </ul> |
|                                          | Input 004 bytes_3                  | 0         | 5    | 266269    |           | Input 004 bytes |    | Input 001 by                      |
|                                          | Input 001 byte 3                   | 0         | 6    | 270       |           | Input 001 byte  |    | Input 002 by                      |
|                                          |                                    | 0         | 7    |           |           |                 |    | Input 004 by                      |
|                                          |                                    | 0         | 8    |           |           |                 |    | Input 008 by                      |
|                                          |                                    | 0         | 9    |           |           |                 |    | Input 016 by                      |
|                                          |                                    | 0         | 10   |           |           |                 |    | Input 032 by                      |
|                                          |                                    | 0         | 11   |           |           |                 |    | Input 064 by                      |
|                                          |                                    | 0         | 12   |           |           |                 |    | Input 128 by                      |
| •                                        |                                    | 0         | 13   |           |           |                 |    | Input 256 by                      |
|                                          |                                    | 0         | 14   |           |           |                 |    | Input 512 by                      |
|                                          |                                    | 0         | 15   |           |           |                 |    | Input/Output m                    |
|                                          |                                    | 0         | 16   |           |           |                 |    | Other modules                     |
|                                          |                                    | 0         | 17   |           |           |                 |    | Output module                     |
|                                          |                                    | 0         | 18   |           |           |                 |    |                                   |
|                                          |                                    | 0         | 19   |           |           |                 |    |                                   |
|                                          |                                    | 0         | 20   |           |           |                 |    |                                   |
|                                          |                                    | 0         | 21   |           |           |                 |    |                                   |
|                                          |                                    | 0         | 22   |           |           |                 |    |                                   |
|                                          |                                    | ő         | 23   |           |           |                 |    |                                   |
|                                          |                                    | 0         | 24   |           |           |                 |    |                                   |
|                                          |                                    | 0         | 25   |           |           |                 |    |                                   |
|                                          |                                    | 0         | 26   |           |           |                 |    |                                   |
| × -                                      |                                    |           | 27   |           |           |                 | ~  |                                   |

### 6.4 A bemeneti modul konfigurálása

Nyissa meg a Device view alatti Device overview fület.

- 2. A drag-and-drop funkció segítségével húzza át a bemeneti modulokat a hardverkatalógusból, és rendelje hozzá azokat a nyílásokhoz.

# 6.5 A konfiguráció letöltése a PROFINET vezérlőre

Mielőtt a konfigurációt továbbítaná a PROFINET vezérlőre, azt először le kell gyűjteni a TIA Portalon.

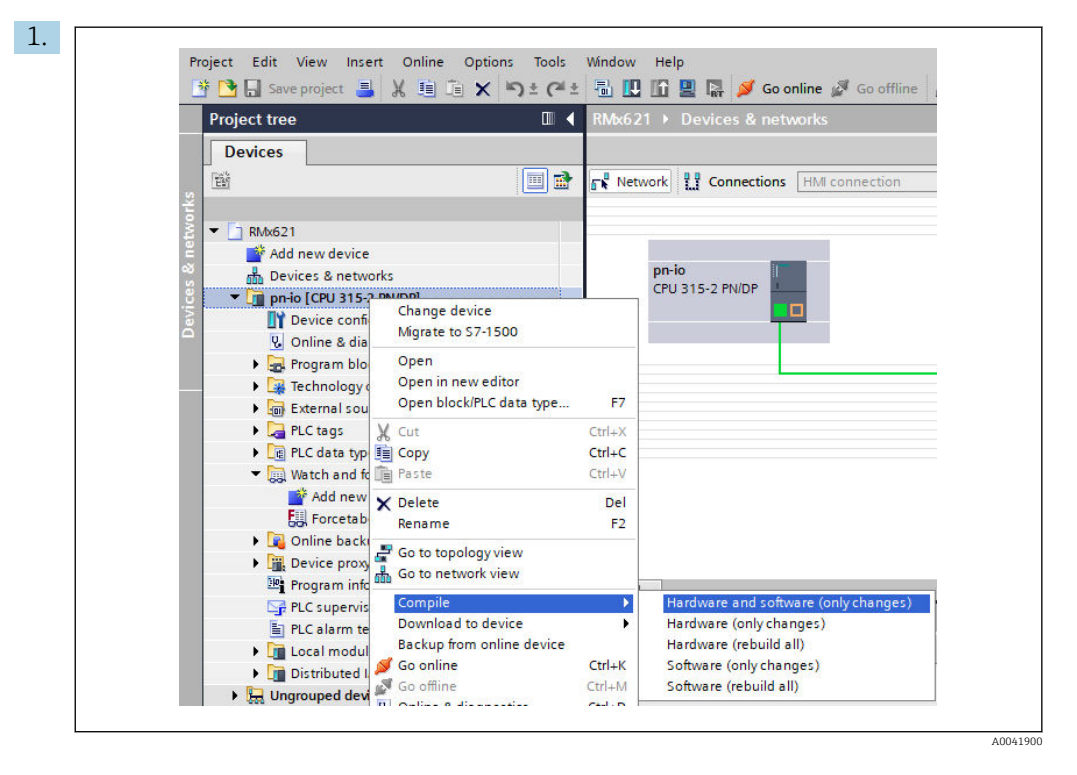

Ehhez a jobb egérgombbal kattintson a PROFINET vezérlőre a **Project tree** területen, és a **Compile** menüben válassza ki a **Hardware and software (only changes)** bevitelt.

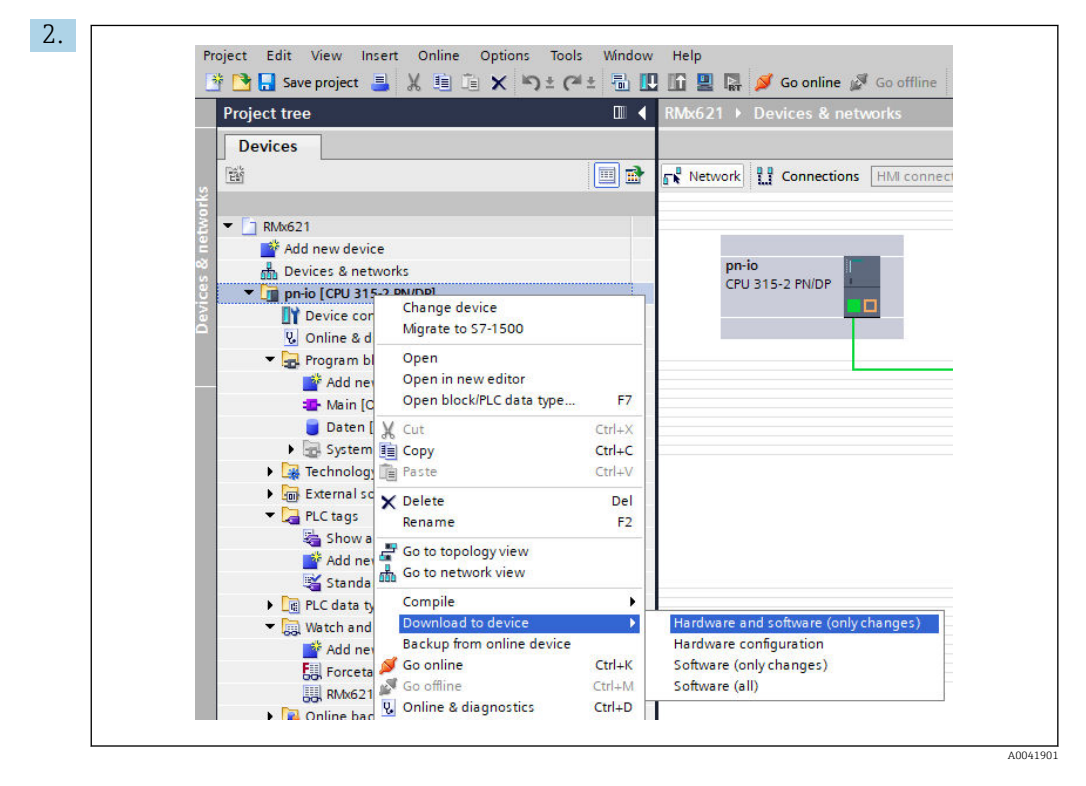

A legyűjtést követően jobb egérgombbal ismét kattintson a PROFINET vezérlőre, és a **Download to device** menüben válassza ki a **Hardware and software (only changes)** bevitelt.

| 40       Qi       Proio       Ready for loading.       Load "pr-io"         A       Protection       Protection from unauthorized access       Devices connected to an enterprise network or directly to the intermet must be appropriately protected against unauthorized access, e.g. by use of frewalls and network segmentation. For more information about inductrial security please visit         A       *       *       *         V       *       Stop modules       The modules are stopped for downloading to device.       Stop all         V       *       Device configurati       Delete and replace system data in target       Download to device         V       *       Software       Download software to device       Consistent download                                                                                                    | Status | 1        | Target                         | Message                                                                                                    | Action              |
|----------------------------------------------------------------------------------------------------|--------|----------|--------------------------------|----------------------------------------------------------------------------------------------------|---------------------|
| Protection     Protection from unauthorized access     Devices connected to an enterprise network or directly to the     intermer must be appropriately protected against unauthorized     access, e.g. by use of frewalls and network segmentation. For     more information about industrial security please visit     inttp://www.siemens.com/industrialsecurity     • Stop modules     The modules are stopped for downloading to device.     Stop all     • Device configurati     Delete and replace system data in target     Download to device     • Software     Download software to device                                                                                                    | 40     | <b>A</b> | ▼ pn-io                        | Ready for loading.                                                                                                    | Load 'pn-io'        |
| Devices connected to an enterprise network or directly to the<br>intermet must be appropriately protected against unauthorized<br>access, e.g. by use of frewalls and network segmentation. For<br>more information about industrial security please visit<br>http://www.siemens.com/industrialsecurity             • Stop modules<br>• Device configurati Delete and replace system data in target<br>• Software<br>• Software<br>• Download software to device<br>• Software         • Device consistent download         • Device         • Software         • Download software to device         • Software         • Device         • Software         • Device         • Device         • Device         • Software         • Device         • Device |        | 4        | <ul> <li>Protection</li> </ul> | Protection from unauthorized access                                                                                                    |                     |
| Stop modules The modules are stopped for downloading to device.     Stop all     Stop all     Software Download software to device Consistent download                                                                                                    |        | 4        |                                | Devices connected to an enterprise network or directly to the<br>internet must be appropriately protected against unauthorized<br>access, e.g. by use of firevalls and network segmentation. For<br>more information about industrial security, please visit<br>http://www.simems.com/industrialsecurity |                     |
| Device configurati Delete and replace system data in target     Download to device     Software     Download software to device     Consistent download                                                                                                    |        | 0        | Stop modules                   | The modules are stopped for downloading to device.                                                                                                    | Stop all            |
| Software     Download software to device     Consistent download                                                                                                    |        | 0        | Device configurati             | Delete and replace system data in target                                                                                                    | Download to device  |
|                                                                                                    |        | 0        | Software                       | Download software to device                                                                                                    | Consistent download |
|                                                                                                    | <      |          |                                |                                                                                                    |                     |

A megnyíló párbeszédpanelen kattintson a **Load** lehetőségre, és indítsa el a konfiguráció átküldését a PROFINET vezérlőre. Ezután kattintson a **Finish** gombra a betöltési folyamat befejezéséhez és a párbeszédpanelből való kilépéshez.

# 7 Műszaki adatok

| Méretek:                     | 120 mm x 75 mm x 27 mm (magasság, mélység, szélesség)           |
|------------------------------|-----------------------------------------------------------------|
| Tápfeszültség:               | 24V DC +/-10%                                                   |
| Áramfelvétel:                | Típus 100mA, max. 300mA                                         |
| RS485 interfész paraméterek: | 38400 jelarány (baud rate), 8 adatbit, 1 stop bit, 01 eszközcím |
| Környezeti hőmérséklet:      | 0 55 °C                                                         |
| Tárolási hőmérséklet:        | -40 +85 ℃                                                       |
| Páratartalom:                | 0–95%, nem lecsapódó                                            |
| Védelmi fokozat:             | IP 20                                                           |
| Védőföldelés csatlakozás:    | DIN-sínen keresztüli belső földelés                             |
| Jóváhagyások:                | UL - E203225, CE - 2004/108/EC, RoHS                            |

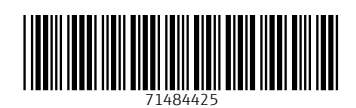

www.addresses.endress.com

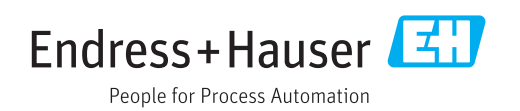